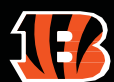

## **2023 MY BENGALS TICKETS DESKTOP TRAINING MANUAL**

## **HOW TO TRANSFER TICKETS**:

- 1. Go to: https://am.ticketmaster.com/bengals/#/ or Bengals.com/tickets -> My Bengals Account
- 2. Click "Sign In" in upper right corner
  - a. Username is your administrator's email account
  - b. Password is set by you
  - -- i. If you do not know your password click "Forgot Password?"
  - -- ii. An access code will be emailed to the administrator. Follow prompts on the email to create a password
- 3. Click "My Tickets"
- 4. Select the game you want to manage
  - a. You should see all suite tickets and parking passes listed
- 5. Click "Transfer" in upper right corner
- 6. Select the seats you would like to transfer
- 7. Enter the first & last name of the recipient and their email address
- a. Ticket accounts are linked to email addresses. If your recipient has used an account before, use the email associated with that account. If you send to a new email, the recipient will have to create a new account

8. You and the recipient will receive an email notification of the transfer. Your recipient must accept the tickets to access them

## HOW TO RECALL TICKETS:

You have the ability to recall tickets until they are accepted by the recipient.

- 1. Go to the appropriate game
- 2. Select the tickets you wish to recall
  - a. The status of each ticket will show if it has been claimed
- 3. If it has not been claimed, click "Cancel Transfer", then "Yes" on the pop-up menu to recall the tickets
- a. Note- it will recall every ticket from the transfer, so if you want to recall only a portion of the tickets, you must recall
- all of them then re-transfer the correct amount
- 4. You and the cancelled recipient will both receive an email confirming the recall

If your tickets have already been accepted, the recipient must transfer the tickets back to you.

\*In gameday emergency situations, contact Bengals Suite Services if you need tickets recalled. We have the ability to manually transfer. Only requests from the suite administrator will be recognized.

## RULEJUNGLE